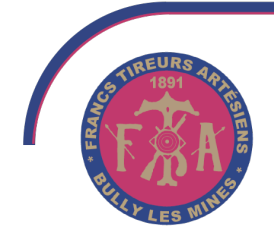

#### Championnat départemental 2024-2025 Arbalète Field 18m et Match 10m Carabine 10m - Pistolet 10m

Les Francs Tireurs Artésiens, le Comité Technique Départemental du Pas de Calais et la Municipalité de Bully les Mines sont heureux de vous inviter à participer **au championnat départemental 10m / 18m** les 30 novembre et 1<sup>er</sup> décembre 2024 au : Stand de Tir Régional "COMPLEXE SPORTIF Marcel BECQ" 95, rue C. Beugnet 62160 Bully les Mines

Veuillez trouver ci-joints:

- le plan de tir prévisionnel
- le guide d'utilisation d'IsisWeb pour l'inscription des tireurs

La fiche d'inscription pour les équipes est à télécharger sur le site ftabully.fr

#### Montant des engagements individuels</u>: 12€ par épreuve pour chaque tireur → les engagements d'équipes sont gratuits

### L'inscription individuelle se fait exclusivement par IsisWeb du 10/11/24 au 24/22/24

Les engagements par équipes sont à faire parvenir par courriel à Christian Noël, Responsable Compétition Départemental: cricridalembon@gmail.com

Le paiement des engagements se fait virement bancaire, les engagements non accompagnés du règlement correspondant à la clôture des inscriptions ne seront pas pris en compte.

→ IBAN: FR76 3002 7172 3000 0264 1110 182 Code BIC: CMCIFRPP (IBAN actualisé le 11/11/24 - ne pas tenir compte des diffusions précédentes) <u>Contact:</u> pour tout renseignement: <u>par courriel uniquement</u>: **gs.ftabully@free.fr** 

#### Remise des prix :

 $\rightarrow$  dimanche 1er décembre 2024 à **13h30** 

#### Règlement : ISSF et IAU 2024 - attention au dress code

Tir sur cibles électroniques pour toutes les épreuves Pistolet et Carabine.

#### Licence 2024 / 2025 obligatoire - numérique ou imprimée

Accueil : Bar - Restauration sur place

Accès : Par autoroute sortie Liévin-Bully En ville fléchage "Stand de Tir Régional »

Francs Tireurs Artésiens - Complexe sportif M.Becq - 95 rue Casimir Beugnet - 62160 Bully les Mines - Tel. 03 21 72 20 86

http://ftabully.fr

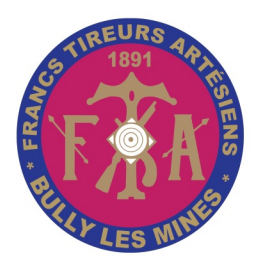

### Bully les Mines Championnat départemental 2024 10m / 18m

Pas de Calais

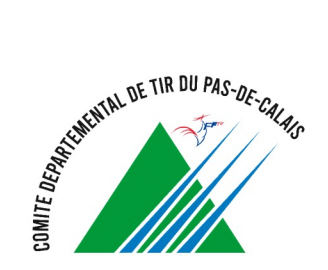

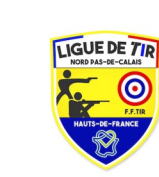

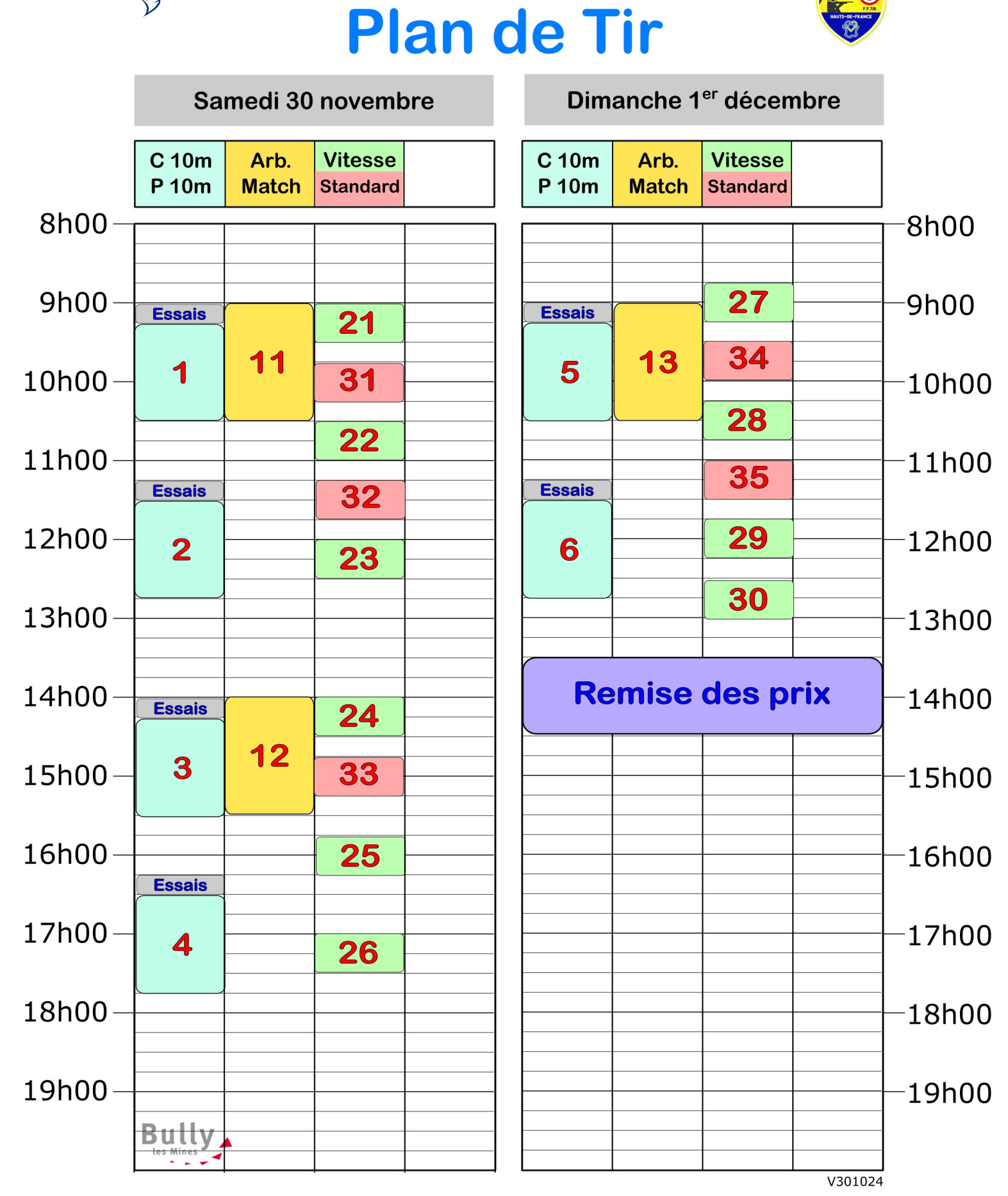

# ISIS WEB

### **GUIDE D'UTILISATION**

### ASSOCIATION

Version du 24 Septembre 2024

#### Se connecter à ISIS

Saisissez votre identifiant :

- Si vous êtes un administrateur de la FFTIR : votre adresse email
- Si vous êtes un club : votre numéro de club

Numéro de club ou adresse email -----

0000000

Mot de passe

#### Se connecter

J'ai oublié mon mot de passe

# CONNEXION

#### https://isis.fftir.org

### Numéro de club (7 CHIFFRES) + MDP

A la première connexion cliquez sur

« J'ai oublié mon mot de passe »

Un mail sera envoyé au correspondant inscrit dans ITAC

### Accueil

| TIR SPORTIF CHATEAUROUX-LA MARTINERIE                      |            |                    |                   | Compétitions | E Facturation       |                    |             |            |
|------------------------------------------------------------|------------|--------------------|-------------------|--------------|---------------------|--------------------|-------------|------------|
|                                                            | Q Recherch | er une compétition |                   |              |                     |                    |             |            |
| Toutes les compétitions À venir En cours Terminée Clôturée |            |                    |                   |              |                     |                    |             |            |
|                                                            | Statut     | Discipline         | Nom compétition 1 | Échelon ↓↑   | Entité ↓↑           | Type ↓↑            | Début ↓↑    | Fin ↓↑     |
|                                                            | À venir    | Championnat 10-18M | ISIS WEB DEMO     | Régional     | CENTRE-VAL DE LOIRE | Officielle         | 21/09/2024  | 22/09/2024 |
|                                                            | Clôturé    | Championnat 25-50M | REG CVL 25 50     | Régional     | CENTRE-VAL DE LOIRE | Officielle         | 29/06/2024  | 30/06/2024 |
|                                                            |            |                    |                   |              |                     | Résultats par page | 50 🔻 1-2 si | ır 2 < >   |

Sur cette page vision de toutes les compétitions Possibilité de trier pour affiner les recherches A venir - En cours - Terminée - Clôturée Puis sélectionner la compétition choisie

### Compétition

| TIR SPORTIF CHATEAUROUX-LA MARTINERIE |                                                                         | Compétitions                                  | © Facturation                                                      |
|---------------------------------------|-------------------------------------------------------------------------|-----------------------------------------------|--------------------------------------------------------------------|
|                                       | ← ISIS WEB DEMO À venir 19 épreuves                                     |                                               |                                                                    |
|                                       | (i) Compétition 🖉 Inscriptions 🗘 Ex                                     | port & impressions                            |                                                                    |
|                                       | Compétition                                                             |                                               |                                                                    |
|                                       | Échelon                                                                 | Ligue                                         | Créé par                                                           |
|                                       | Régional                                                                | CENTRE-VAL DE LOIRE                           | Anne AVIGNON le 17/09/2024 à 08:38                                 |
|                                       | Nom de la compétition                                                   | Type de compétition                           | Consolidée                                                         |
|                                       | ISIS WEB DEMO                                                           | Officielle                                    | Non                                                                |
|                                       | Saison                                                                  | Début                                         | Fin                                                                |
|                                       | 2024/2025                                                               | 21/09/2024                                    | 22/09/2024                                                         |
|                                       | Disciplines                                                             |                                               |                                                                    |
|                                       | Championnat 10-18M                                                      |                                               |                                                                    |
|                                       | Épreuves                                                                |                                               |                                                                    |
|                                       | HP - F6 Pist. 10m CLF HP - R1/R2 Car. 10 m d                            | ebout (SH1) - Mixte HP - R3 Car. 10 m couché  | (SH1) - Mixte HP - R4 Car. 10 m debout Potence (SH2) - Mixte       |
|                                       | HP - R5 Car. 10 m couché Potence (SH2) - Mixte                          | HP - VIS Car. 10m deb. (def. visuel) Pistolet | Vitesse 10 mètres Pistolet Standard 10 mètres Carabine 10 mètres   |
|                                       | Cible Mobile 10 mètres Cible Mobile Mixte 10 r                          | HP - VIP Car. 10m couché (def. visuel)        | HP - F7 Car. 10m couché CLF HP - P1/P2 Pistolet 10 m (SH1) - Mixte |
|                                       | HP - F5 Pistolet Vitesse 10 m (SH1) HP - P5 Pistolet Vitesse 10 m (SH1) | tolet Standard 10 m (SH1) Arbalète Field 18m  | Arbalète Match 10 mètres Pistolet 10 mètres                        |

#### Sur l'onglet « Compétition »

Récapitulatif de toutes les informations de cette compétition

|      | •   | • • |     |
|------|-----|-----|-----|
| Incc | rin |     | nc  |
|      |     |     | 113 |
|      |     |     |     |

| TIR SPORTIF CHATEAUROUX-LA MARTINERIE |                                                                                | Compétitions            | Facturation      |                      |
|---------------------------------------|--------------------------------------------------------------------------------|-------------------------|------------------|----------------------|
|                                       | ← ISIS WEB DEMO A venir 19 épreuves<br>③ Compétition ② Inscriptions ۞ Export & | impressions             |                  |                      |
|                                       | () Les inscriptions sont ouvertes du 17/09/2024 au 20/                         | 09/2024 à 23:59         |                  |                      |
|                                       | Tarifs                                                                         |                         |                  | Cacher les tarifs    |
|                                       | PF, PG, BF, BG, MF, MG                                                         | - Engagement individuel | Engag            | ement Équipe         |
|                                       | CF, CG, JF, JG                                                                 |                         |                  |                      |
|                                       | - Coût inscription                                                             | - Engagement individuel | Engage<br>Incor  | nment Equipe         |
|                                       | D1, D2, D3, S1, S2, S3, VA                                                     | Engagement individuel   | Engagi           | ement Équipe         |
|                                       | Liste des tireurs inscrits                                                     |                         |                  | + Inscrire un tireur |
|                                       | N°licence if Tireur if N                                                       | l°Dos i↑ Épreuve        | N°association ↓↑ | Association 1        |

Jr-

Sur l'onglet « Inscriptions » vous aurez

Sur le bandeau en haut rappel de la plage d'ouverture des inscriptions Ainsi que les tarifs que vous pouvez cacher Puis pour effectuer une inscription sélectionner « Inscrire un tireur »

| Inscrire un tireur   |                    | ×                                                              |
|----------------------|--------------------|----------------------------------------------------------------|
| Numéro de licence    | -                  | Etape 1                                                        |
| Nom                  | Prénom             |                                                                |
|                      | Catégorie          | Renseigner le numéro de licence                                |
| Date de naissance    | -                  |                                                                |
| Numéro d'association | - Nom association  | Toutes les cases grisées vont être remplies<br>automatiquement |
| Dates                |                    |                                                                |
| Date de modification | Date de validation |                                                                |
|                      |                    |                                                                |
|                      |                    |                                                                |

▲ Les sériés sélectionnées ne sont pas définitives et pourront être modifiées à tout moment par un administrateur.

Épreuves

Séléctionner une épreuve à ajouter

| Catégoria Pária                 |   |
|---------------------------------|---|
| Categorie                       | ] |
| Dames 2   Sélectionnez la série | - |

| Épreuves                           |                       |
|------------------------------------|-----------------------|
| Séléctionner une épreuve à ajouter | <b>~</b>              |
|                                    |                       |
| Épreuve: Pistolet 10 mètres        | Î                     |
| Catégorie                          | Série                 |
| Seniors 2                          | Sélectionnez la série |
| Seniors 2                          |                       |
| Seniors 1                          | Ajouter le tireur     |
| Seniors 1                          | Ajouter le tireur     |

#### Etape 2

Ouvrir la case Epreuves

« Sélectionner une épreuve à ajouter »

#### Etape 3 (si besoin)

Possibilité de surclasser votre tireur Seul les surclassements autorisés seront proposés

Les sériés sélectionnées ne sont pas définitives et pourront être modifiées à tout moment par un administrateur.

Épreuves

| Séléctionner une épreuve à ajouter |   |                    |                                   | *    |
|------------------------------------|---|--------------------|-----------------------------------|------|
| Épreuve: Pistolet 10 mètres        |   |                    |                                   | î    |
| Catégorie                          | • | N° 1 - Précision   | à CNTS le 21/09/2024 à 10:00 (0   | /70) |
|                                    |   | N° 2 - Précision   | à CNTS le 21/09/2024 à 12:00 (0   | /70) |
|                                    |   | N° 3 - Standard 10 | mà CNTS le 22/09/2024 à 10:00 (0. | /10) |
|                                    | + | N° 4 - Standard 10 | mà CNTS le 22/09/2024 à 11:00 (0  | /10) |

#### Etape 4

Possibilité de choisir la série de tir si l'administrateur l'a autorisé

(cette étape n'est pas obligatoire)

| Les sériés sélectionnées ne sont pas<br>administrateur. | s définitives et pourront être modifiées à tout moment par un |   |
|---------------------------------------------------------|---------------------------------------------------------------|---|
| Épreuves                                                |                                                               |   |
| Séléctionner une épreuve à ajouter                      |                                                               | , |
| Épreuvez Distolat 10 mètros                             |                                                               |   |
| Epreuve: Pistolet 10 metres                             |                                                               |   |
| – Catégorie –<br>Dames 2                                | Série<br>N° 1 - Précision                                     | • |
|                                                         |                                                               |   |
| Épreuve: Pistolet Standard 10 mètres                    |                                                               | Î |
| – Catégorie –<br>Dames 2                                | <ul> <li>Série</li> <li>N° 3 - Standard 10m</li> </ul>        | * |

#### Etape 5 (si besoin)

Si le tireur est engagé dans plusieurs disciplines Faire autant de fois que nécessaire les étapes 2 - 3 - 4

#### Etape 6

Pour finaliser l inscription Cliquer sur « Ajouter le tireur »

+ Ajouter le tireur

| Liste des tireurs i | inscrits     |          |                                                |                  | + Inscrire un tireur          |
|---------------------|--------------|----------|------------------------------------------------|------------------|-------------------------------|
| Nºlicence ↓↑        | Tireur ↓↑    | NºDos ↓↑ | Épreuve                                        | N°association ↓↑ | Association 1                 |
| 03412884            | AVIGNON Anne | 101      | Pistolet 10 mètres Pistolet Standard 10 mètres | 0736411          | T.S. LA MARTINERIE            |
|                     |              |          |                                                | Résultats        | s par page 50 🔻 1-1 sur 1 < > |

Etape 7 (si besoin)

Si d'autres tireurs doivent être engagés Cliquez à nouveau sur « Inscrire un tireur » Et refaire les étapes 1 - 2 - 3 - 4 - 5 - 6

| Liste des tireurs inscrits |              |          |                                                |                                    |                    |  |
|----------------------------|--------------|----------|------------------------------------------------|------------------------------------|--------------------|--|
| N°licence ↓↑               | Tireur ↓↑    | N°Dos ↓↑ | Épreuve                                        | N°association $\downarrow\uparrow$ | Association 1      |  |
| 03412884                   | AVIGNON Anne | 101      | Pistolet 10 mètres Pistolet Standard 10 mètres | 0736411                            | T.S. LA MARTINERIE |  |
|                            |              |          |                                                |                                    | Modifier           |  |

Si vous devez modifier ou supprimer une inscription

Cliquez sur le petit crayon « modifier »

ou la poubelle pour le « supprimer »

Ceci est possible autant de fois que nécessaire tant que les inscriptions sont ouvertes

### Inscriptions avec qualification points ou quotas

| Liste d | iste des tirs |                 |                           |               |                 |              | Enregister les cha | ngements      | Exporter mes inscriptions |                |
|---------|---------------|-----------------|---------------------------|---------------|-----------------|--------------|--------------------|---------------|---------------------------|----------------|
|         | ]             | N°licence<br>↓↑ | Tireur 1                  | Épreuve<br>↓↑ | Catégorie<br>↓↑ | Points<br>↓↑ | Points N-1<br>↓↑   | Rang<br>↓↑    | Quota                     | Points<br>min. |
|         | ]             | 03412884        | AVIGNON Anne              | 100           | D2              | 528          | 0                  | 1             | 86                        |                |
|         | ]             | 02414980        | BERNERON Fabrice          | 100           | S2              | 510          | 0                  | 1             | 86                        |                |
|         | ]             | 02595442        | DESFRANCOIS<br>Christophe | 100           | S2              | 462          | 0                  | 2             | 86                        |                |
|         |               |                 |                           |               |                 |              | Résultats          | par page 50 🔻 | 1-3 sur 3                 | < >            |

Pour les épreuves de niveau régionales ou nationales possibilités d'inscriptions en fonction des points ou quotas

#### Si c est le cas

La liste de vos tireurs ayant effectués la compétition de niveau inférieur apparait

### **Inscriptions** avec qualification points ou quotas

| Liste des tirs |                 |                           |               |                 |              | Enregister les changements |                 | Exporter mes inscriptions |                |
|----------------|-----------------|---------------------------|---------------|-----------------|--------------|----------------------------|-----------------|---------------------------|----------------|
|                | N°licence<br>↓↑ | Tireur ↓↑                 | Épreuve<br>↓↑ | Catégorie<br>↓↑ | Points<br>↓↑ | Points N-1<br>↓↑           | Rang<br>↓↑      | Quota                     | Points<br>min. |
|                | 03412884        | AVIGNON Anne              | 100           | D2              | 528          | 0                          | 1               | 86                        |                |
|                | 02414980        | BERNERON Fabrice          | 100           | S2              | 510          | 0                          | 1               | 86                        |                |
|                | 02595442        | DESFRANCOIS<br>Christophe | 100           | S2              | 462          | 0                          | 2               | 86                        |                |
|                |                 |                           |               |                 |              | Résulta                    | ats par page 50 | ▼ 1-3 sur 3               | < >            |

Il vous faudra choisir les tireurs désirant participer Même en cas de classement hors quotas (possibilité de repêchage)

Puis cliquez sur « Enregistrer les changements »

Changements possible autant de fois que nécessaire tant que les inscriptions sont ouvertes

Les sériés sélectionnées ne sont pas définitives et pourront être modifiées à tout moment par un administrateur.

### Attention

Si votre administrateur vous a ouvert la possibilité de choisir vos séries

Celles-ci ne sont pas définitives et pourront être modifiées

Les affectations ne seront donc définitives qu'une fois validées par l'administrateur après la clôture des inscriptions

# **Exports & impressions**

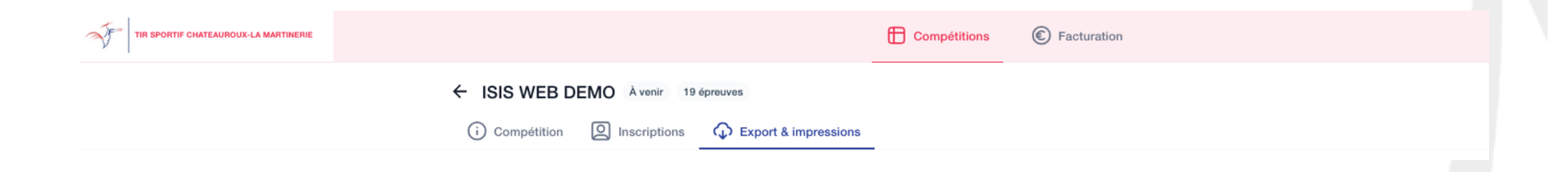

Sur l'onglet « Exports & impressions » Vous trouverez des documents PDF sur la compétition

### Facturation

| TR SPORTIF CHATEAUROUX-LA MARTINERIE |           |                                  |             | Compétitions              | Facturation      |                    |        |           |                   |
|--------------------------------------|-----------|----------------------------------|-------------|---------------------------|------------------|--------------------|--------|-----------|-------------------|
|                                      | Q Reche   | rcher une facture                |             |                           |                  |                    |        |           |                   |
|                                      | Date ↓↑   | Compétition 11                   | Paiement    | Date de prélevement<br>↓↑ | Nb tireurs<br>↓↑ | Montant<br>↓↑      | Statut | Payer     |                   |
|                                      | 12/06/202 | 4 TEST REG LORRAINE 25 50<br>bis | Prélèvement | 17/06/2024                | 1                | 20€                |        |           | Ð                 |
|                                      |           |                                  |             |                           |                  | Résultats par page | 50 🔻   | 1-1 sur 1 | $\langle \rangle$ |

Si la facturation est faite par votre administrateur avec ISIS WEB

Il vous suffit de sélectionner « Facturation » Vous aurez directement accès à toutes vos factures Factures que vous pourrez télécharger et imprimer

#### Si vous rencontrez des problèmes

Pour une compétition départementale Merci de contacter votre « Responsable Compétition Départemental »

Pour une compétition ligue

Merci de contacter votre « Responsable Compétition Ligue »

Pour une compétition nationale Merci de contacter la fédération à l adresse suivante : occ-fftir@fftir.org